# 

# Cisco Model DPC2202 and EPC2202 VoIP Cable Modem User Guide

# In This Document

| IMPORTANT SAFETY INSTRUCTIONS                                         | 2  |
|-----------------------------------------------------------------------|----|
| Introduction                                                          | 10 |
| What's In the Carton?                                                 | 12 |
| Front Panel Description                                               | 13 |
| Back Panel Description                                                | 14 |
| What Are the System Requirements for Internet Service?                | 15 |
| How Do I Subscribe to High-Speed Internet and Telephone Service?      | 16 |
| Where Is the Best Location for My Cable Modem?                        | 18 |
| How Do I Mount the Modem on a Wall? (Optional)                        | 19 |
| What Are the Requirements for Telephone Service?                      | 21 |
| How Do I Connect the Cable Modem for Internet and Telephone Service?. | 22 |
| Installing USB Drivers                                                | 25 |
| Frequently Asked Questions                                            | 27 |
| Having Difficulty?                                                    | 30 |
| Tips for Improved Performance                                         | 31 |
| Front Panel LED Status Indicator Functions                            | 32 |
| Notices                                                               | 34 |

# **IMPORTANT SAFETY INSTRUCTIONS**

# Notice to Installers

The servicing instructions in this notice are for use by qualified service personnel only. To reduce the risk of electric shock, do not perform any servicing other than that contained in the operating instructions, unless you are qualified to do so.

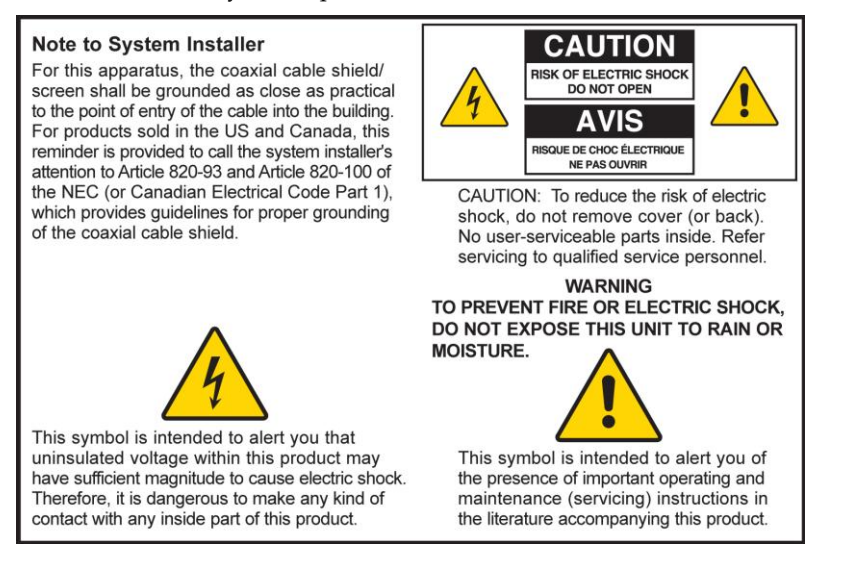

## Notice à l'attention des installateurs de réseaux câblés

Les instructions relatives aux interventions d'entretien, fournies dans la présente notice, s'adressent exclusivement au personnel technique qualifié. Pour réduire les risques de chocs électriques, n'effectuer aucune intervention autre que celles décrites dans le mode d'emploi et les instructions relatives au fonctionnement, à moins que vous ne soyez qualifié pour ce faire.

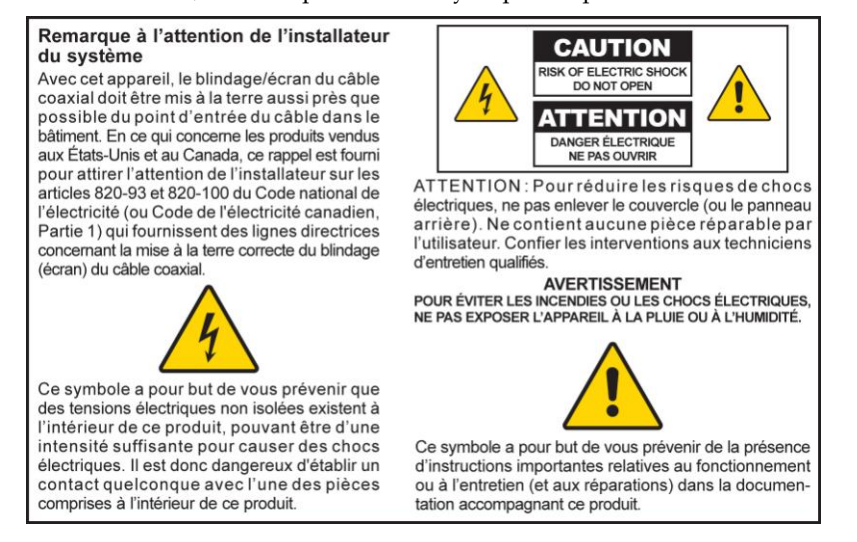

## Mitteilung für CATV-Techniker

Die in dieser Mitteilung aufgeführten Wartungsanweisungen sind ausschließlich für qualifiziertes Fachpersonal bestimmt. Um die Gefahr eines elektrischen Schlags zu reduzieren, sollten Sie keine Wartungsarbeiten durchführen, die nicht ausdrücklich in der Bedienungsanleitung aufgeführt sind, außer Sie sind zur Durchführung solcher Arbeiten qualifiziert.

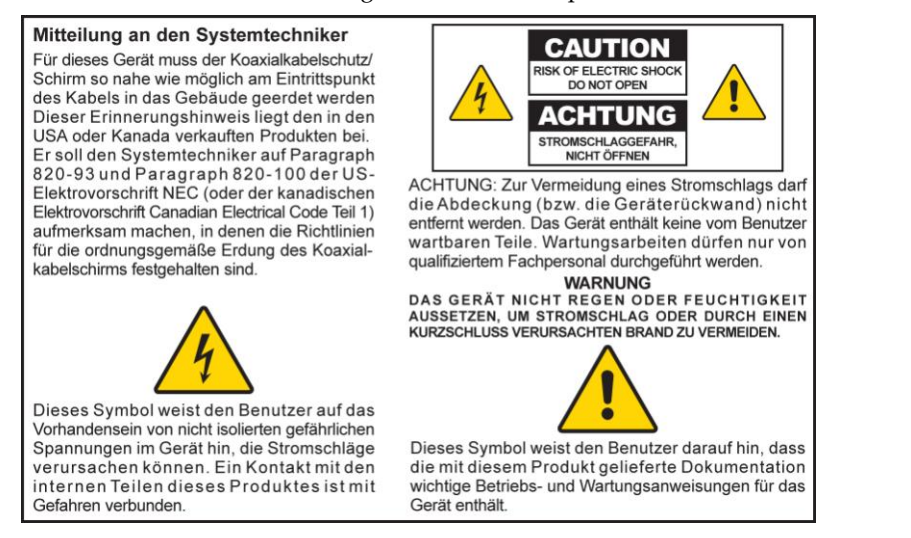

## Aviso a los instaladores de sistemas CATV

Las instrucciones de reparación contenidas en el presente aviso son para uso exclusivo por parte de personal de mantenimiento cualificado. Con el fin de reducir el riesgo de descarga eléctrica, no realice ninguna otra operación de reparación distinta a las contenidas en las instrucciones de funcionamiento, a menos que posea la cualificación necesaria para hacerlo.

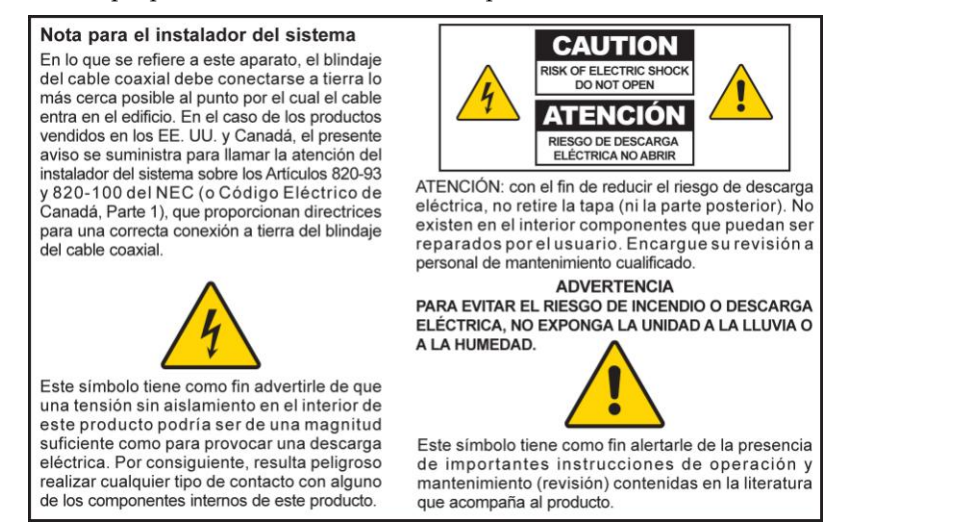

20080814\_Installer820\_Intl

# **IMPORTANT SAFETY INSTRUCTIONS**

- 1) Read these instructions.
- 2) Keep these instructions.
- 3) Heed all warnings.
- 4) Follow all instructions.
- 5) Do not use this apparatus near water.
- 6) Clean only with dry cloth.
- Do not block any ventilation openings. Install in accordance with the manufacturer's instructions.
- Do not install near any heat sources such as radiators, heat registers, stoves, or other apparatus (including amplifiers) that produce heat.
- 9) Do not defeat the safety purpose of the polarized or grounding-type plug. A polarized plug has two blades with one wider than the other. A grounding-type plug has two blades and a third grounding prong. The wide blade or the third prong are provided for your safety. If the provided plug does not fit into your outlet, consult an electrician for replacement of the obsolete outlet.
- 10) Protect the power cord from being walked on or pinched particularly at plugs, convenience receptacles, and the point where they exit from the apparatus.
- 11) Only use attachments/accessories specified by the manufacturer.

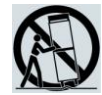

- 12) Use only with the cart, stand, tripod, bracket, or table specified by the manufacturer, or sold with the apparatus. When a cart is used, use caution when moving the cart/apparatus combination to avoid injury from tip-over.
- 13) Unplug this apparatus during lightning storms or when unused for long periods of time.
- 14) Refer all servicing to qualified service personnel. Servicing is required when the apparatus has been damaged in any way, such as a power-supply cord or plug is damaged, liquid has been spilled or objects have fallen into the apparatus, the apparatus has been exposed to rain or moisture, does not operate normally, or has been dropped.

## **Power Source Warning**

A label on this product indicates the correct power source for this product. Operate this product only from an electrical outlet with the voltage and frequency indicated on the product label. If you are uncertain of the type of power supply to your home or business, consult your service provider or your local power company.

The AC inlet on the unit must remain accessible and operable at all times.

## **Ground the Product**

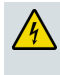

WARNING: Avoid electric shock and fire hazard! If this product connects to coaxial cable wiring, be sure the cable system is grounded (earthed). Grounding provides some protection against voltage surges and built-up static charges.

# Protect the Product from Lightning

In addition to disconnecting the AC power from the wall outlet, disconnect the signal inputs.

# Verify the Power Source from the On/Off Power Light

When the on/off power light is not illuminated, the apparatus may still be connected to the power source. The light may go out when the apparatus is turned off, regardless of whether it is still plugged into an AC power source.

# **Eliminate AC Mains Overloads**

WARNING: Avoid electric shock and fire hazard! Do not overload AC mains, outlets, extension cords, or integral convenience receptacles. For products that require battery power or other power sources to operate them, refer to the operating instructions for those products.

# **Provide Ventilation and Select a Location**

- Remove all packaging material before applying power to the product.
- Do not place this apparatus on a bed, sofa, rug, or similar surface.
- Do not place this apparatus on an unstable surface.
- Do not install this apparatus in an enclosure, such as a bookcase or rack, unless the installation provides proper ventilation.
- Do not place entertainment devices (such as VCRs or DVDs), lamps, books, vases with liquids, or other objects on top of this product.
- Do not block ventilation openings.

## Protect from Exposure to Moisture and Foreign Objects

WARNING: Avoid electric shock and fire hazard! Do not expose this product to dripping or splashing liquids, rain, or moisture. Objects filled with liquids, such as vases, should not be placed on this apparatus.

WARNING: Avoid electric shock and fire hazard! Unplug this product before cleaning. Do not use a liquid cleaner or an aerosol cleaner. Do not use a magnetic/static cleaning device (dust remover) to clean this product.

WARNING: Avoid electric shock and fire hazard! Never push objects through the openings in this product. Foreign objects can cause electrical shorts that can result in electric shock or fire.

## **Service Warnings**

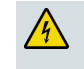

WARNING: Avoid electric shock! Do not open the cover of this product. Opening or removing the cover may expose you to dangerous voltages. If you open the cover, your warranty will be void. This product contains no user-serviceable parts.

# **Check Product Safety**

Upon completion of any service or repairs to this product, the service technician must perform safety checks to determine that this product is in proper operating condition.

# Protect the Product When Moving It

Always disconnect the power source when moving the apparatus or connecting or disconnecting cables.

# **Telephone Equipment Notice**

When using your telephone equipment, basic safety precautions should always be followed to reduce the risk of fire, electric stock and injury to persons, including the following:

1. Do not use this product near water, for example, near a bath tub, wash bowl, kitchen sink or laundry tub, in a wet basement or near a swimming pool.

2. Avoid using a telephone (other than a cordless type) during an electrical storm. There may be a remote risk of electric shock from lightning.

3. Do not use the telephone to report a gas leak in the vicinity of the leak.

CAUTION: To reduce the risk of fire, use only No. 26 AWG or larger telecommunication line cord.

SAVE THESE INSTRUCTIONS

20090326\_Modem No Battery\_Safety

#### **United States FCC Compliance**

This device has been tested and found to comply with the limits for a Class B digital device, pursuant to part 15 of the FCC Rules. These limits are designed to provide reasonable protection against such interference in a residential installation. This equipment generates, uses, and can radiate radio frequency energy. If not installed and used in accordance with the instructions, it may cause harmful interference to radio communications. However, there is no guarantee that interference will not occur in a particular installation. If this equipment does cause harmful interference to radio or television reception, which can be determined by turning the equipment OFF and ON, the user is encouraged to try to correct the interference by one or more of the following measures:

- Reorient or relocate the receiving antenna.
- Increase the separation between the equipment and receiver.
- Connect the equipment into an outlet on a circuit different from that to which the receiver is connected.
- Consult the service provider or an experienced radio/television technician for help.

Any changes or modifications not expressly approved by Cisco Systems, Inc., could void the user's authority to operate the equipment.

The information shown in the FCC Declaration of Conformity paragraph below is a requirement of the FCC and is intended to supply you with information regarding the FCC approval of this device. *The phone numbers listed are for FCC-related questions only and not intended for questions regarding the connection or operation for this device. Please contact your service provider for any questions you may have regarding the operation or installation of this device.* 

# FC Declaration of Conformity

This device complies with Part 15 of FCC Rules. Operation is subject to the following two conditions: 1) the device may not cause harmful interference, and 2) the device must accept any interference received, including interference that may cause undesired operation. DPC2202 or EPC2202 VoIP Cable Modem Model: DPC2202/EPC2202 Manufactured by: Cisco Systems, Inc. 5030 Sugarloaf Parkway Lawrenceville, Georgia 30044 USA Telephone: 678-277-1120

## **Canada EMI Regulation**

This Class B digital apparatus complies with Canadian ICES-003.

Cet appareil numérique de la class B est conforme à la norme NMB-003 du Canada.

20081121 FCC Standard

# **CE Compliance**

# Declaration of Conformity with Regard to the EU Directive 1999/5/EC (R&TTE Directive)

This declaration is only valid for configurations (combinations of software, firmware and hardware) supported or provided by Cisco Systems for use within the EU. The use of software or firmware not supported or provided by Cisco Systems may result in the equipment no longer being compliant with the regulatory requirements.

| Български     | Това оборудване отговаря на съществените изисквания и приложими                                                       |
|---------------|----------------------------------------------------------------------------------------------------|
| [Bulgarian]   | клаузи на Директива 1999/5/EC.                                                                                        |
| Česky         | Toto zařízení je v souladu se základními požadavky a ostatními odpovídajícími                                         |
| [Czech]:      | ustanoveními Směrnice 1999/5/EC.                                                                                      |
| Dansk         | Dette udstyr er i overensstemmelse med de væsentlige krav og andre                                                    |
| [Danish]:     | relevante bestemmelser i Direktiv 1999/5/EF.                                                                          |
| Deutsch       | Dieses Gerät entspricht den grundlegenden Anforderungen und den weiteren                                              |
| [German]:     | entsprechenden Vorgaben der Richtlinie 1999/5/EU.                                                                     |
| Eesti         | See seade vastab direktiivi 1999/5/EÜ olulistele nõuetele ja teistele                                                 |
| [Estonian]:   | asjakohastele sätetele.                                                                                               |
| English:      | This equipment is in compliance with the essential requirements and other relevant provisions of Directive 1999/5/EC. |
| Español       | Este equipo cumple con los requisitos esenciales así como con otras                                                   |
| [Spanish]:    | disposiciones de la Directiva 1999/5/CE.                                                                              |
| Ελληνική      | Αυτός ο εξοπλισμός είναι σε συμμόρφωση με τις ουσιώδεις απαιτήσεις και                                                |
| [Greek]:      | άλλες σχετικές διατάξεις της Οδηγίας 1999/5/EC.                                                                       |
| Français      | Cet appareil est conforme aux exigences essentielles et aux autres dispositions                                       |
| [French]:     | pertinentes de la Directive 1999/5/EC.                                                                                |
| Íslenska      | Þetta tæki er samkvæmt grunnkröfum og öðrum viðeigandi ákvæðum                                                        |
| [lcelandic]:  | Tilskipunar 1999/5/EC.                                                                                                |
| ltaliano      | Questo apparato é conforme ai requisiti essenziali ed agli altri principi sanciti                                     |
| [ltalian]:    | dalla Direttiva 1999/5/CE.                                                                                            |
| Latviski      | Šī iekārta atbilst Direktīvas 1999/5/EK būtiskajām prasībām un citiem ar to                                           |
| [Latvian]:    | saistītajiem noteikumiem                                                                                              |
| Lietuvių      | Šis įrenginys tenkina 1999/5/EB Direktyvos esminius reikalavimus ir kitas šios                                        |
| [Lithuanian]: | direktyvos nuostatas.                                                                                                 |
| Nederlands    | Dit apparaat voldoet aan de essentiele eisen en andere van toepassing zijnde                                          |
| [Dutch]:      | bepalingen van de Richtlijn 1999/5/EC.                                                                                |
| Malti         | Dan I-apparat huwa konformi mal-ħtiġiet essenzjali u I-provedimenti I-oħra                                            |
| [Maltese]:    | rilevanti tad-Direttiva 1999/5/EC.                                                                                    |
| Magyar        | Ez a készülék teljesíti az alapvető követelményeket és más 1999/5/EK                                                  |
| [Hungarian]:  | irányelvben meghatározott vonatkozó rendelkezéseket.                                                                  |
| Norsk         | Dette utstyret er i samsvar med de grunnleggende krav og andre relevante                                              |
| [Norwegian]:  | bestemmelser i EU-direktiv 1999/5/EF.                                                                                 |
| Polski        | Urządzenie jest zgodne z ogólnymi wymaganiami oraz szczególnymi                                                       |
| [Polish]:     | warunkami określonymi Dyrektywą UE: 1999/5/EC.                                                                        |
| Português     | Este equipamento está em conformidade com os requisitos essenciais e outras                                           |
| [Portuguese]: | provisões relevantes da Directiva 1999/5/EC.                                                                          |
| Română        | Acest echipament este in conformitate cu cerintele esentiale si cu alte                                               |
| [Romanian]    | prevederi relevante ale Directivei 1999/5/EC.                                                                         |
| Slovensko     | Ta naprava je skladna z bistvenimi zahtevami in ostalimi relevantnimi pogoji                                          |
| [Slovenian]:  | Direktive 1999/5/EC.                                                                                                  |
| Slovensky     | Toto zariadenie je v zhode so základnými požiadavkami a inými príslušnými                                             |
| [Slovak]:     | nariadeniami direktív: 1999/5/EC.                                                                                     |
| Suomi         | Tämä laite täyttää direktiivin 1999/5/EY olennaiset vaatimukset ja on siinä                                           |
| [Finnish]:    | asetettujen muiden laitetta koskevien määräysten mukainen.                                                            |
| Svenska       | Denna utrustning är i överensstämmelse med de väsentliga kraven och andra                                             |
| [Swedish]:    | relevanta bestämmelser i Direktiv 1999/5/EC.                                                                          |

**Note:** The full declaration of conformity for this product can be found in the Declarations of Conformity and Regulatory Information section of the appropriate product hardware installation guide, which is available on Cisco.com.

The following standards were applied during the assessment of the product against the requirements of the Directive 1999/5/EC:

- EMC: EN 55022 and EN 55024 EN 61000-3-2 and EN 61000-3-3
- Safety: EN 60950-1

This product conforms to the following European directives:

-1999/5/EC

20090724 CE\_Modem/EMTA

# Introduction

Welcome to the exciting world of high-speed Internet and high-quality digital telephone service. Your new DPC2202 or EPC2202 Voice-over-Internet Protocol (VoIP) Cable Modem is a modem that meets industry standards for high-speed data connectivity along with reliable digital telephone service. With cable modem, your Internet enjoyment, home and business communications, and personal productivity will surely soar.

This guide provides procedures and recommendations for placing, installing, configuring, operating, and troubleshooting your DPC2202 or EPC2202 cable modem for high-speed Internet or digital telephone service for your home or office. Refer to the appropriate section in this guide for the specific information you need for your situation. Contact your service provider for more information about subscribing to these services.

## **Benefits and Features**

Your new cable modem offers the following outstanding benefits and features:

- Includes an embedded media terminal adapter (EMTA) supporting two-line voice services
- Provides a high-speed broadband Internet connection that energizes your online experience, which makes downloading and sharing files and photos with your family and friends hassle free
- Includes 10/100BASE-T Ethernet and USB ports to provide connectivity for highspeed data services or to other Internet devices
- Ensures interoperability with most service providers by complying with the following specifications:
  - DPC2202 DOCSIS 2.0 and backward compatibility for operation in DOCSIS 1.1 and DOCSIS 1.0 networks
  - EPC2202 EuroDOCSIS 2.0 and backward compatibility for operation in EuroDOCSIS 1.1 and EuroDOCSIS 1.0 networks
- Includes two RJ-11 telephony ports for connecting conventional telephones or fax machines
- Allows you to attach multiple devices in your home or office to the cable modem for high-speed networking and sharing of files and folders without first copying them onto a CD or diskette
- Features Plug and Play operation for easy set up and installation
- Provides parental control and advanced firewall technology

- Uses an attractive compact design that allows for horizontal tabletop or wallmount placement
- Allows automatic software upgrades by your service provider

# What's In the Carton?

When you receive your cable modem, you should check the equipment and accessories to verify that each item is in the carton and that each item is undamaged. The carton contains the following items:

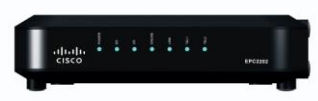

One DPC2202 or EPC2202 VoIP Cable Modem

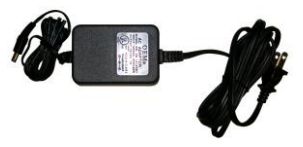

One AC power adapter with power cord

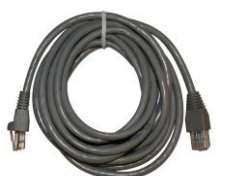

One USB cable

One Ethernet cable (CAT5/RJ-45)

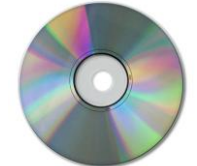

One CD-ROM containing the user guide and the USB drivers

If any of these items are missing or damaged, please contact your service provider for assistance.

#### Notes:

- You need a cable signal splitter and additional standard RF coaxial cables if you want to connect a VCR, a Digital Home Communications Terminal (DHCT) or a set-top converter, or a TV to the same cable connection as your wireless home gateway.
- Cables and other equipment needed for telephone service must be purchased separately. Contact your service provider to inquire about the equipment and cables you need for telephone service.

# **Front Panel Description**

The front panel of your cable modem provides status LEDs that indicate how well and at what state your cable modem is operating. See *Front Panel LED Status Indicator Functions* (on page 32) for more information on front-panel LED status indicator functions.

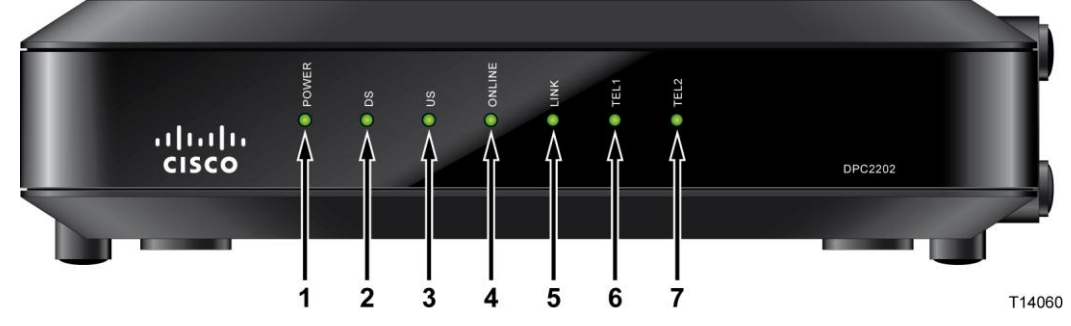

- **1 POWER –** Illuminates solid green to indicate that AC power is being applied to the cable modem.
- **2 DS** (Downstream) Indicates the status of the connection for receiving data. Illuminates during normal operation
- **3 US** (Upstream) Indicates the status of the connection for sending data. Illuminates during normal operation
- **4 ONLINE** Illuminates solid green when the cable modem is registered on the network and fully operational. This indicator blinks to indicate one of the following conditions:
  - The cable modem is booting up and not ready for data
  - The cable modem is scanning the network and attempting to register
  - The cable modem has lost registration on the network and will continue blinking until it registers again
- **5 LINK** Illuminates solid green to indicate that an Ethernet/USB carrier is present and blinks to indicate that Ethernet/USB data is being transferred between the PC and the cable modem
- 6 **TEL 1** Illuminates solid green when telephony service is enabled. Blinks when line 1 is in use
- 7 TEL 2 Illuminates solid green when telephony service is enabled. Blinks when line 2 is in use

**Note:** After the cable modem is successfully registered on the network, the **POWER** (LED 1), **DS** (LED 2), **US** (LED 3), and **ONLINE** (LED 4) LEDs illuminate continuously to indicate that the cable mode is active and fully operational

# **Back Panel Description**

The following illustration shows the description and function of the back panel components on the DPC2202 and EPC2202.

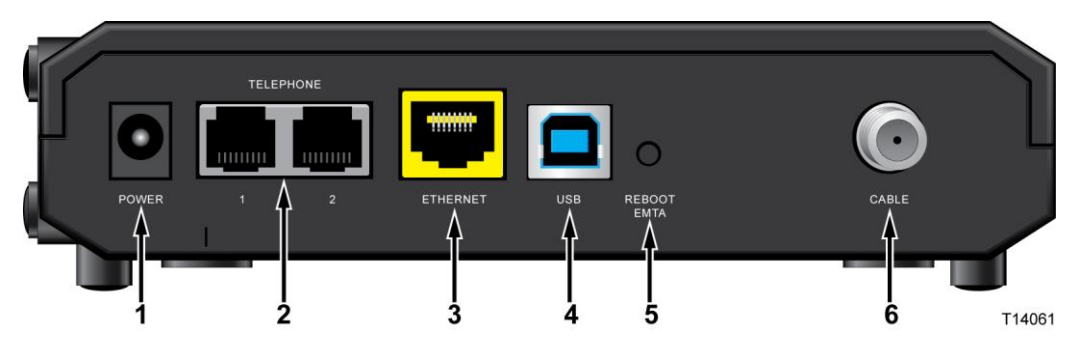

**Important:** Do not connect your PC to *both* the Ethernet and USB ports at the same time. Your modem will not function properly if both the Ethernet and USB ports are connected to your PC at the same time.

**1 POWER –** Connects the cable modem to the AC power supply that is provided with your cable modem

4 CAUTION:

Avoid damage to your equipment. Only use the AC power adapter that is provided with your cable modem.

- **2 TEL 1/TEL 2** RJ-11 telephone ports connect to home telephone wiring to conventional telephones or fax machines
- **3** ETHERNET RJ-45 Ethernet port connects to the 10/100BASE-T Ethernet port on your PC or your home network
- 4 USB 12 Mbps USB 1.1 port connects to the USB port on your PC
- **5 REBOOT EMTA** Pressing this switch reboots the EMTA. Pressing this switch for more than three seconds resets the device to factory default values and reboots the EMTA

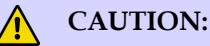

The Reboot EMTA button is for maintenance purposes only. Do not use unless instructed to do so by your service provider. Doing so may cause you to lose any cable modem settings you have selected.

6 CABLE - F-Connector connects to an active signal from your service provider

# What Are the System Requirements for Internet Service?

To ensure that your cable modem operates efficiently for high-speed Internet service, verify that all of the Internet devices on your system meet or exceed the following minimum hardware and software requirements.

Note: You will also need an active cable input line and an Internet connection.

## Minimum System Requirements for a PC

- A PC with a Pentium MMX 133 processor or greater
- 32 MB of RAM
- Web browsing software
- CD-ROM drive

### Minimum System Requirements for Macintosh

- MAC OS 7.5 or later
- 32 MB of RAM

## System Requirements for an Ethernet Connection

- A PC with Microsoft Windows 95 operating system (or later) with TCP/IP protocol installed, or an Apple Macintosh computer with TCP/IP protocol installed
- An active 10/100BASE-T Ethernet network interface card (NIC) installed

## System Requirements for a USB Connection

- A PC with Microsoft Windows 98SE, ME, 2000, XP, or Vista operating system
- A master USB port installed in your PC

# How Do I Subscribe to High-Speed Internet and Telephone Service?

Before you can use your cable modem, you need to have a high-speed Internet access account. If you do not have a high-speed Internet access account, you need to set up an account with your local service provider. Choose one of the options in this section.

# I Do Not Have a High-Speed Internet Access Account

If you do *not* have a high-speed Internet access account, your service provider will set up your account and become your Internet Service Provider (ISP). Internet access enables you to send and receive e-mail, access the World Wide Web, and receive other Internet services.

You will need to give your service provider the following information:

- The serial number of the modem
- The Media Access Control (MAC) address of the modem (CM MAC)

These numbers appear on a bar code label located on the cable modem. The serial number consists of a series of alphanumeric characters preceded by **S/N**. The MAC address consists of a series of alphanumeric characters preceded by **CM MAC**. The following illustration shows a sample bar code label.

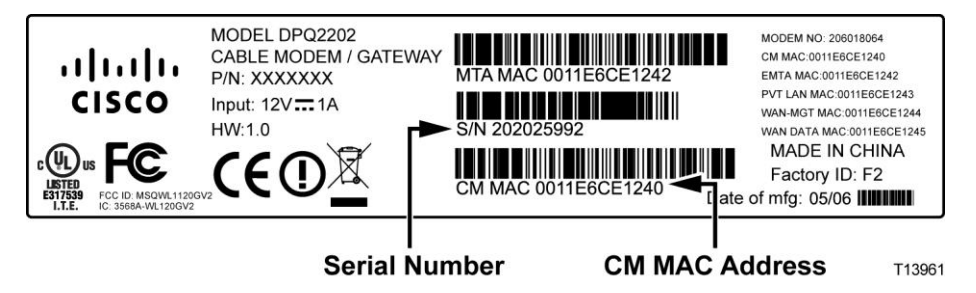

Write down these numbers in the space provided here.

Serial Number \_\_\_\_\_

MAC Address

# I Already Have an Existing High-Speed Internet Access Account

If you have an existing high-speed Internet access account, you must give your service provider the serial number and the MAC address of the cable modem. Refer to the serial number and MAC address information listed previously in this section.

# I Want to Use the Cable Modem for Telephone Service

You will also need to set up a telephone account with your local service provider to use your cable modem for telephone service. When you contact your service provider, you may be able to transfer your existing telephone numbers, or your cable telephony service provider will assign a new telephone number for each current or additional active telephone line. Discuss these options with your telephony service provider.

# Where Is the Best Location for My Cable Modem?

The ideal location for your cable modem is where it has access to outlets and other devices. Think about the layout of your home or office, and consult with your service provider to select the best location for your cable modem. Read this user guide thoroughly before you decide where to place your cable modem.

Consider these recommendations:

- Position your PC and cable modem so that they are located near an AC power outlet.
- Position your PC and cable modem so that they are located near an existing cable input connection to eliminate the need for an additional cable outlet. There should be plenty of room to guide the cables away from the modem and the PC without straining or crimping them.
- Airflow around the cable modem should not be restricted.
- Choose a location that protects the cable modem from accidental disturbance or harm.

# How Do I Mount the Modem on a Wall? (Optional)

You can mount the cable modem on a wall using two wall anchors, two screws, and the mounting slots located on the unit. The modem can be horizontally mounted.

## **Before You Begin**

Before you begin, choose an appropriate mounting place. The wall can be made of cement, wood, or drywall. The mounting location should be free of obstructions on all sides, and the cables should be able to easily reach the cable modem without strain. Leave sufficient clearance between the bottom of the cable modem and any flooring or shelving underneath to allow access to cabling. In addition, leave enough slack in all cables so that the cable modem can be removed for any required maintenance without disconnecting the cables. Also, verify that you have the following items:

- Two wall anchors for #8 x 1-inch screws
- Two #8 x 1-inch pan head sheet metal screws
- Drill with a 3/16-in. wood or masonry bit, as appropriate for the wall composition
- A copy of the wall-mounting illustrations shown on the following pages

Mount the modem as shown in the following illustration.

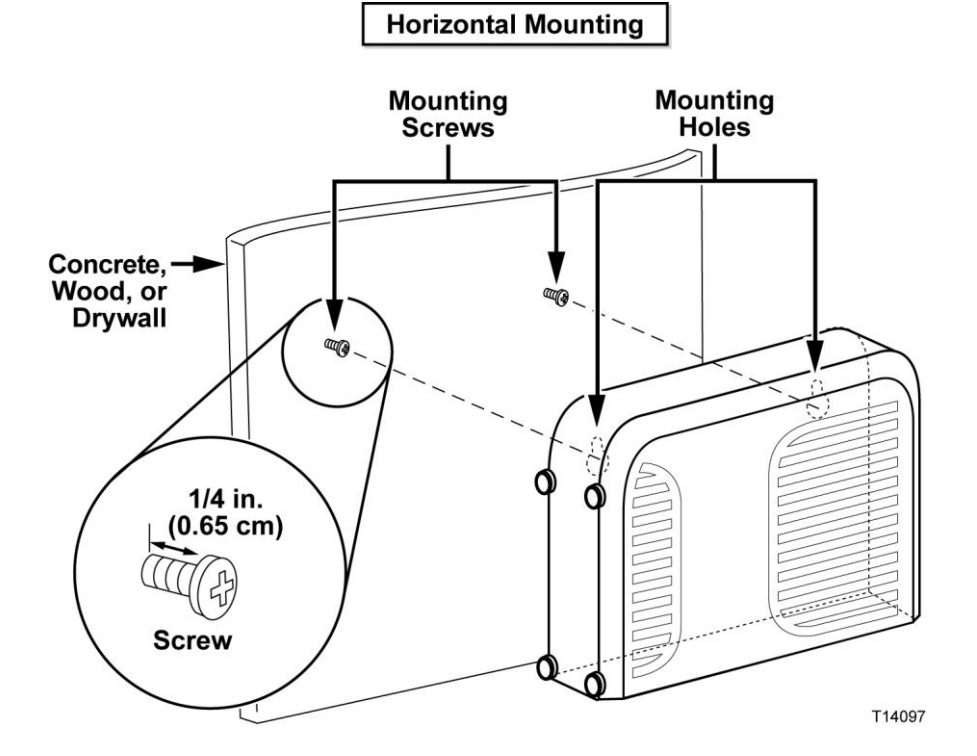

# Location and Dimensions of the Wall-Mounting Slots

The following illustration shows the location and dimensions of the wall-mounting slots on the bottom of the modem. Use the information on this page as a guide for mounting your modem to the wall.

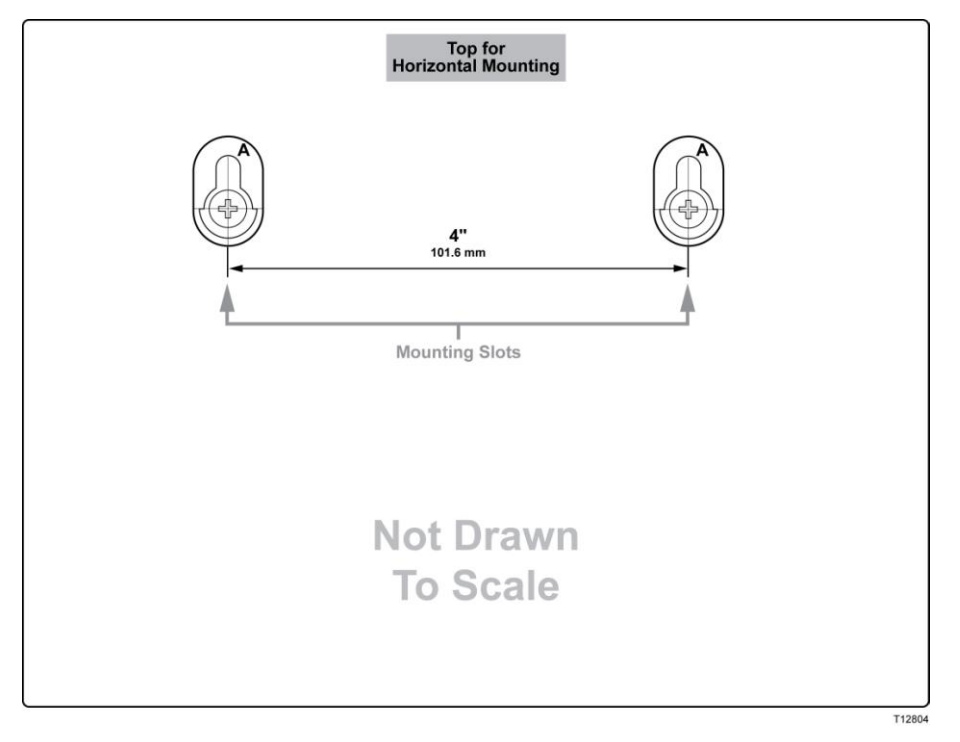

# What Are the Requirements for Telephone Service?

This section provides hardware and software requirements for using your cable modem for telephone service.

### **Number of Telephone Devices**

The RJ-11 telephone-style connectors on the cable modem can each provide telephone service to multiple telephones, fax machines, and analog modems.

The maximum number of telephone devices connected to each RJ-11 port is limited by the total Ringing Load of the telephone devices that are connected. Many telephone devices are marked with a Ringer Equivalent Number (REN). Each telephone port on the cable modem can support up to a 5 REN load.

The sum of the REN load on all of the telephone devices attached to each port must not exceed 5 REN.

## **Telephone Device Types**

You can use telephone devices that are not labeled with a REN number, but the maximum number of attached telephone devices cannot be accurately calculated. With telephone devices that are not labeled, each device should be connected and the ring signal should be tested before adding more devices. If too many telephone devices are attached and the ring signal can no longer be heard, telephone devices should be removed until the ring signal works properly.

Telephones, fax machines, and other telephone devices should use the center 2 pins of the RJ-11 connectors to connect to the cable modem telephone ports. Some telephones use other pins on the RJ-11 connectors and require adapters in order to work.

### **Dialing Requirements**

All your telephones should be set to use DTMF dialing. Pulse dialing is typically not enabled by your local provider.

### **Telephone Wiring Requirements**

The cable modem supports interior telephone wiring. The maximum distance from the unit to the most distant telephone device must not exceed 1000 feet (300 meters). Use 26-gauge twisted-pair, or larger, telephone wiring.

**Important:** Connection to an existing or a new permanently installed home telephone wiring network must be done by a qualified installer.

# How Do I Connect the Cable Modem for Internet and Telephone Service?

You can use the cable modem to provide both telephone service and to provide Internet access, and you can share that Internet connection with other Internet devices in your home or office. Sharing one connection among many devices is called networking.

# **Connecting and Installing Internet Devices**

Professional installation may be available. Contact your local service provider for further assistance.

#### To connect devices

The following diagram illustrates one of the various networking options that are available to you.

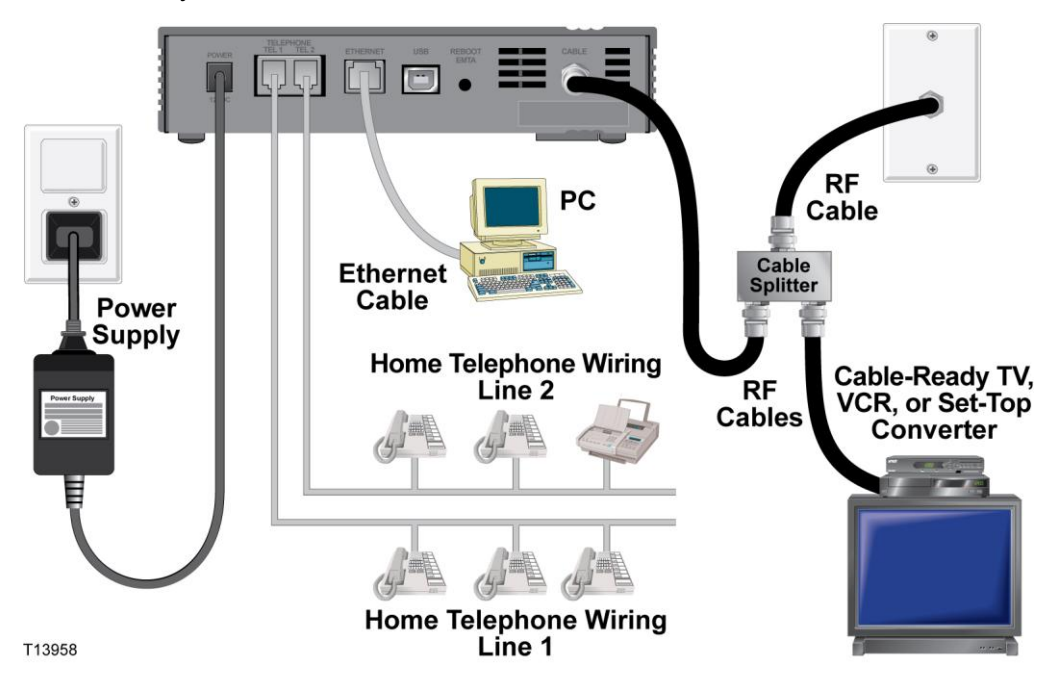

# Connecting the Cable Modem for High-Speed Data and Telephone Service

The following installation procedure ensures proper setup and configuration for the cable modem.

- 1 Choose an appropriate and safe location to install the cable modem (close to a power source, an active cable connection, your PC if using high-speed Internet, and your telephone lines if using VoIP).
  - WARNING:
    - To avoid personal injury, follow the installation instructions in the exact order shown.
    - To prevent possible damage to equipment, disconnect any other telephone service before connecting your cable modem to the same wires.
    - Hazardous electrical voltages can exist on the telephone ports on the cable modem and can be present on any connected wiring including Ethernet wiring, telephone wiring and coax cable.
    - Telephone wiring and connections must be properly insulated to prevent electrical shock.
    - Telephone connections to an installed home telephone wiring network must be done by a qualified installer. The cable telephone service provider may offer professional installation and connection to the home telephone wiring network. A fee may be charged for this service.
    - Wiring and connections must be properly insulated to prevent electrical shock.
    - Disconnect power from the cable modem before attempting to connect to any device.
- **2** Power off your PC and other networking device; then, unplug them from the power source.
- **3** Connect the active RF coaxial cable from your service provider to the coax connector labeled **CABLE** on the back of the cable modem.

**Note:** To connect a TV, DHCT, set-top, or VCR from the same cable connection, you will need to install a cable signal splitter (not included). Always check with your service provider before using a splitter as a splitter may degrade the signal.

- 4 Connect your PC to the cable modem using either of the following methods.
  - Ethernet Connection: Locate the yellow Ethernet cable, connect one end of the Ethernet cable to the Ethernet port on your PC, and connect the other end to the yellow ETHERNET port on the back of the cable modem.

**Note:** To install more Ethernet devices than ports provided on the cable modem, use an external multi-port Ethernet switch(s).

USB Connection: Locate the blue USB cable, connect one end of the cable to an available USB port on your PC, and connect the other end to the blue USB port on the back of the cable modem. **Important:** When using a USB connection, you need to install USB drivers on your PC. For assistance, go to *Installing USB Drivers* (on page 25).

**Note:** You can connect two separate PCs to the cable modem at the same time by connecting one PC to the **ETHERNET** port and one PC to the **USB** port. However, do not connect your PC to both the **ETHERNET** and **USB** ports at the same time.

5 Connect one end of a telephone jumper cable (not included) to a telephone outlet in your home or to a telephone or fax machine. Then connect the other end of the jumper cable to the appropriate RJ-11 **TELEPHONE** port on the back of the cable modem. The telephone ports are light gray and are labeled 1/2 and 2 or 1 and 2 depending on the region of the world the cable modem is used.

#### Notes:

- Make sure to connect your telephone service to the correct RJ-11 port. For single line telephone service, connect to port 1/2 or 1.
- In North America, cable modems have multi-line capability on the RJ-11 telephone port labeled 1/2. Line 1 is on pins 3 and 4 of port 1/2, and Line 2 is supported on pins 2 and 5. In Europe, cable modems support only one line per port. Line 1 is on port 1 and line 2 is on port 2.
- Telephones that require electrical connectors other than RJ-11 may require an external adapter (sold separately).
- 6 Locate the AC power cord provided with your cable modem. Insert one end of the power cord into the AC connector on the back of the cable modem. Then, plug the AC power cord into an AC outlet to power-up the cable modem. The cable modem will perform an automatic search to locate and sign on to the broadband data network. This process may take up to 2-5 minutes. The modem will be ready for use when the **POWER**, **DS**, **US** and **ONLINE** LEDs on the front panel of the cable modem stop blinking and remain on continuously.
- 7 Plug in and power on your PC and other home network devices. The **LINK** LED on the cable modem corresponding to the connected devices should be on or blinking.
- 8 Once the cable modem is online, most Internet devices will have immediate Internet access.

**Note:** If your PC does not have Internet access, refer to *Frequently Asked Questions* (on page 27) for information on how to configure your PC for TCP/IP. For Internet devices other than PCs, refer to the DHCP or IP Address configuration section of the User Guide or Operations Manual for those devices.

# **Installing USB Drivers**

Your IP cable modem features multiple networking interfaces that allow you to connect consumer electronic devices to your home network. USB 1.1 is one of the technologies that enables Microsoft Windows-based PCs to connect to the home network.

**Important:** Due to the inherent speed limitations of the technology, USB 1.1 is not the optimal interface for high-speed networking. The USB 1.1 port should only be used when there is no other interface available on your PC for connecting to the network.

This section contains instructions for installing USB drivers if your PC is equipped with a USB interface and a Microsoft Windows 2000, XP, or Vista operating system. The USB driver installation procedures are different for each operating system. Follow the appropriate instructions in this section for your operating system.

Note: If you are not using the USB interface, skip this section.

#### Installing USB Drivers on Windows 2000 Systems

- **1** Insert the **USB Cable Modem Driver Installation Disk** into the CD-ROM drive of your PC.
- **2** Make sure the power is connected to your cable modem and that the **POWER** LED status indicator on the front panel of the cable modem illuminates solid.
- **3** Connect the USB cable to your computer's USB port. Then, connect the other end of the USB cable to the **USB** port on the cable modem.
- 4 Click **Next** in the Found New Hardware Wizard window.
- 5 Select **Search for a suitable driver for my device (recommended)** in the Found New Hardware Wizard window, and then click **Next**.
- 6 Select **CD-ROM drives** in the Found New Hardware Wizard window, and then click **Next**.
- 7 Click **Next** in the Found New Hardware Wizard window. The system searches for the driver file for your hardware device.
- 8 After the system finds the USB driver, the Digital Signature Not Found window opens and displays a confirmation message to continue the installation.
- **9** Click **Yes** to continue the installation. The Found New Hardware Wizard window reopens with a message that the installation is complete.
- **10** Click **Finish** to close the Found New Hardware Wizard window. The USB drivers are installed on your PC, and your USB devices are ready for use.
- **11** Try to access the Internet. If you cannot access the Internet, go to *Having Difficulty*? (on page 30). If you still cannot access the Internet, contact your service provider for further assistance.

## Installing USB Drivers on Windows XP Systems

- **1** Insert the **USB Cable Modem Driver Installation Disk** into the CD-ROM drive of your PC.
- **2** Wait until the **POWER** and **ONLINE** LED status indicators on the front panel of the cable modem illuminate solid.
- **3** Select **Install from a list or specific location (Advanced)** in the Found New Hardware Wizard window, and then click **Next**.
- **4** Select **Search removable media (floppy, CD-ROM)** in the Found New Hardware Wizard window, and then click **Next**.
- **5** Click **Continue Anyway** in the Hardware Installation window to continue the installation. The Found New Hardware Wizard window reopens with a message that the installation has finished.
- 6 Click **Finish** to close the Found New Hardware Wizard window. The USB drivers are installed on your PC, and your USB devices are ready for use.
- 7 Try to access the Internet. If you cannot access the Internet, go to *Having Difficulty*? (on page 30). If you still cannot access the Internet, contact your service provider for further assistance.

## Installing USB Drivers on Windows Vista Systems

- **1** Insert the **USB Cable Modem Driver Installation Disk** into the CD-ROM drive of your PC.
- 2 Wait until the **POWER** and **ONLINE** LED status indicators on the front panel of the cable modem illuminate solid.
- 3 Follow the onscreen instructions to complete the installation.
- **4** Try to access the Internet. If you cannot access the Internet, go to *Having Difficulty*? (on page 30). If you still cannot access the Internet, contact your service provider for further assistance.

# **Frequently Asked Questions**

# Q. What if I don't subscribe to telephone service from my cable operator, can I still use the cable modem to make and receive phone calls?

A. No. Telephone service is enabled for each telephone port on the cable modem by the cable telephony service provider. Contact your cable telephony service provider to get telephone service through the cable modem.

#### Q. How do I arrange for cable telephony installation?

A. Professional installation from your cable telephony service provider may be provided. A professional installer can connect the telephone service to your existing telephone wiring in your home or install new wiring if needed. Professional installation also ensures proper cable connection to the modem and to your PC, and ensures proper configuration of all hardware and software settings. Contact your cable telephony service provider for more information about installation.

#### Q. How does the cable modem connect to my computer?

A. The cable modem connects to the USB port or to the Ethernet port on your PC. If you want to use an Ethernet interface, Ethernet cards available from your local PC or office supply retailer, or from your service provider.

#### Q. After my cable modem is connected, how do I access the Internet?

A. Your local service provider becomes your Internet Service Provider (ISP). They offer a wide range of services including e-mail, chat, news, and information services. Your service provider will provide the software you will need.

#### Q. Can I watch TV and surf the Internet at the same time?

A. Absolutely! If you subscribe to cable television service, you can watch TV and use your cable modem at the same time by connecting your TV and your cable modem to the cable network using an optional cable signal splitter.

#### Q. Can I surf the Internet and make telephone calls at the same time?

A. Absolutely! Telephone service is provided separately from Internet data services. Internet surfing and other data services do not affect the quality of your telephone calls. If these services are enabled by your cable service provider, you can make telephone calls and surf the net at the same time.

#### Q. Can I use my existing phone number with the cable modem?

A. Telephone numbers are portable in some areas. Contact your telephone service provider for more information about using an existing telephone number.

#### Q. Do I automatically receive high-speed Internet service with the cable modem?

A. Your cable modem may be used to provide telephone service, high-speed Internet service, or both services. Your cable service provider enables Internet service. Contact your cable service provider for more information if you are not currently subscribing to Internet service.

#### Q. How many telephones can I connect?

A. The RJ-11 telephone-style connectors on the cable modem can each provide telephone service to multiple telephones, fax machines, and analog modems. The maximum number of telephone devices connected to each RJ-11 port is limited by the total Ringing Load of the telephone devices that are connected. Many telephone devices are marked with a Ringer Equivalent Number (REN). Each telephone port on the cable modem can support up to a 5 REN load. The sum of the REN load on all of the telephone devices attached to each port must not exceed 5 REN.

#### Q. Can I run more than one device on the modem?

A. Yes. A single cable modem will theoretically support up to 253 Ethernet devices utilizing user-supplied Ethernet hubs or routers that you can purchase at your local PC or office supply retailer. Another user at your location can simultaneously connect to the **USB** port on the cable modem. Contact your service provider for further assistance.

#### Q. How do I renew the IP address on my PC?

A. If your PC cannot access the Internet after the cable modem is online, it is possible that your PC did not renew its IP address. Follow the appropriate instructions in this section for your operating system to renew the IP address on your PC.

#### Renewing the IP Address on Windows 2000 or XP Systems

- 1 Click Start, and then click Run. The Run window opens.
- **2** Type **cmd** in the Open field and click **OK**. A window with a command prompt opens.
- **3** Type **ipconfig/release** at the C:/ prompt and press **Enter**. The system releases the IP address.
- **4** Type **ipconfig/renew** at the C:/ prompt and press **Enter**. The system displays a new IP address.
- 5 Click the **X** in the upper-right corner of the window to close the Command Prompt window. You have completed this procedure.

**Note:** If you cannot access the Internet, contact your service provider for further assistance.

#### **Renewing the IP Address on Macintosh Systems**

- 1 Close all open programs.
- 2 Open your Preferences folder.

- 3 Drag the **tcp/ip preferences** file to the Trash.
- 4 Close all open windows and empty the Trash.
- 5 Restart your computer.
- 6 As your computer starts, simultaneously press and hold down the **Command** (Apple), Option, P, and R keys on your keyboard. Keeping those keys pressed down, power on your Macintosh but do not release these keys until you hear the Apple chime at least three times; then, release the keys and let the computer restart.
- 7 When your computer fully reboots, click the **Apple** icon in the upper-left corner of the Finder. Scroll down to **Control Panels**, and then click **TCP/IP**.
- 8 Click Edit on the Finder at the top of the screen. Scroll down to the bottom of the menu, and then click User Mode.
- 9 Click Advanced in the User Mode window, and then click OK.
- **10** Click the Up/Down selector arrows located to the right of the Connect Via section of the TCP/IP window, and then click **Using DHCP Server**.
- **11** Click **Options** in the TCP/IP window, and then click **Active** in the TCP/IP Options window.

**Note:** In some cases, the **Load only when needed** option does not appear. If it appears, select the option. A check mark appears in the option.

- **12** Verify that the **Use 802.3** option located in the upper-right corner of the TCP/IP window is not selected. If there is a check mark in the option, select the option to clear the check mark, and then click **Info** in the lower-left corner.
- 13 Is there a Hardware Address listed in this window?
  - If **yes**, click **OK**. To close the TCP/IP Control Panel window, click **File**, and then scroll down to click **Close**.
  - If **no**, repeat these instructions from step 6.
- 14 Reboot your computer.

# **Having Difficulty?**

## **Common Troubleshooting Issues**

#### I don't understand the front panel status indicators

See *Front Panel LED Status Indicator Functions* (on page 32), for more detailed information on front panel LED status indicator operation and function.

#### The modem does not register an Ethernet connection

- Verify that your computer has an Ethernet card and that the Ethernet driver software is properly installed. If you purchase and install an Ethernet card, follow the installation instructions very carefully.
- Verify the status of the front panel LED status indicators.

#### The modem does not register an Ethernet connection after connecting to a hub

If you are connecting multiple PCs to the cable modem, you should first connect the modem to the uplink port of the hub. The **LINK** LED of the hub will illuminate continuously.

#### The modem does not register a cable connection

The modem works with a standard 75-ohm RF coaxial cable. If you are using a different cable, your cable modem will not function properly. Contact your service provider to determine whether you are using the correct cable.

#### There is no dial tone when I lift the telephone handset

- Your telephone wiring may be connected to the wrong RJ-11 port on the cable modem. The cable modem has two telephone ports. Verify that you are connected to the correct telephone port.
- There may be a problem with your telephone set. Use a different telephone set and listen to hear dial tone.
- There may be a problem with your home telephone wiring. Use a telephone and connect directly to the same RJ-11 port on the back of the unit. If the dial tone is working here but does not work at other locations in the home, a professional may need to diagnose and repair a problem with your telephone wiring.
- Verify that the phone company has removed the previous telephone service from your home telephone wiring.

Your telephone service may not be enabled from your cable telephony service provider. Contact your cable telephony service provider for more information.

# **Tips for Improved Performance**

# **Check and Correct**

If your cable modem does not perform as expected, the following tips may help. If you need further assistance, contact your service provider.

- Verify that the plug to your cable modem AC cord is properly inserted into an electrical outlet.
- Verify that your cable modem AC power cord is not plugged into an electrical outlet that is controlled by a wall switch. If a wall switch controls the electrical outlet, make sure the switch is in the **ON** position.
- Verify that the POWER, DS, US and ONLINE LED status indicators on the front panel of your cable modem are illuminated.
- Verify that your cable service is active and that it supports two-way service.
- Verify that all cables are properly connected, and that you are using the correct cables.
- Verify that your TCP/IP is properly installed and configured if you are using the Ethernet connection.
- Verify that you have followed the procedures in *Installing USB Drivers* (on page 25), if you are using the USB connection.
- Verify that you have called your service provider and given them the serial number and MAC address of your cable modem.
- If you are using a cable signal splitter so that you can connect the cable modem to other devices, remove the splitter and reconnect the cables so that the cable modem is connected directly to the cable input. If the cable modem now functions properly, the cable signal splitter may be defective and may need to be replaced.
- For best performance over an Ethernet connection, your PC should be equipped with a 10/100/1000BASE-T network interface card.

# **Front Panel LED Status Indicator Functions**

## Initial Power Up, Calibration, and Registration (AC Power applied)

The following chart illustrates the sequence of steps and the corresponding appearance of the cable modem front panel LED status indicators during power up, calibration, and registration on the network when AC power is applied to the cable modem. Use this chart to troubleshoot the power up, calibration, and registration process of your cable modem.

**Note:** After the cable modem completes Step 7 (Registration Completed), the modem proceeds immediately to Normal Operations. See *Normal Operations (AC Power applied)* (on page 33).

| Front Panel LED Status Indicators During Initial Power Up, Calibration, and Registration |                                                                                                    |             |              |                    |                           |          |                          |             |                           |
|------------------------------------------------------------------------------------------|----------------------------------------------------------------------------------------------------|-------------|--------------|--------------------|---------------------------|----------|--------------------------|-------------|---------------------------|
| Step                                                                                     |                                                                                                    | 1           | 2            | 3                  | 4                         | 5        | 6                        | 7           | 8                         |
| Front Panel<br>Indicator                                                                 |                                                                                                    | Power<br>Up | Self<br>Test | Downstream<br>Scan | Downstream<br>Signal Lock | Ranging  | Requesting<br>IP Address | Registering | Registration<br>Completed |
| 1                                                                                        | POWER                                                                                                    | On          | On           | On                 | On                        | On       | On                       | On          | On                        |
| 2                                                                                        | DS                                                                                                    | Blinking    | On           | Blinking           | On                        | On       | On                       | On          | On                        |
| 3                                                                                        | US                                                                                                    | Blinking    | On           | Off                | Off                       | Blinking | On                       | On          | On                        |
| 4                                                                                        | ONLINE                                                                                                    | Blinking    | On           | Off                | Off                       | Off      | Off                      | Blinking    | On                        |
| 5                                                                                        | LINK                                                                                                    | Off         | On           | On                 | On                        | On       | On                       | On          | On                        |
|                                                                                          |                                                                                                    |             |              | or                 | or                        | or       | or                       | or          | or                        |
|                                                                                          |                                                                                                    |             |              | Blinking           | Blinking                  | Blinking | Blinking                 | Blinking    | Blinking                  |
| 7                                                                                        | TEL1                                                                                                    | Off         | On           | Off                | Off                       | Off      | Off                      | Off         | Off                       |
| 8                                                                                        | TEL2                                                                                                    | Off         | On           | Off                | Off                       | Off      | Off                      | Off         | Off                       |
| 9                                                                                        | BATTERY<br>(optional<br>model only)                                                                                              | Off         | On           | Off                | Off                       | Off      | Off                      | Off         | Off                       |
| * T                                                                                      | * The ONLINE LED is on whenever a PC is connected to the modem, and it blinks to indicate that data is being transferred. If the |             |              |                    |                           |          |                          |             |                           |

modem is used to provide telephone service only and is not connected to a PC, the ONLINE LED is off.

# Normal Operations (AC Power applied)

The following chart illustrates the appearance of the LED status indicators on the front panel of the cable modem during normal operations when AC power is applied to the modem.

| Front Panel LED Status Indicators During Normal Operations |                                     |                                                                                                    |  |  |  |  |
|------------------------------------------------------------|-------------------------------------|----------------------------------------------------------------------------------------------------|--|--|--|--|
| Front Panel<br>Indicator                                   |                                     | Normal Operations                                                                                                    |  |  |  |  |
| 1                                                          | POWER                               | On                                                                                                    |  |  |  |  |
| 2                                                          | DS                                  | On                                                                                                    |  |  |  |  |
| 3                                                          | US                                  | On                                                                                                    |  |  |  |  |
| 4                                                          | ONLINE                              | On                                                                                                    |  |  |  |  |
| 5                                                          | LINK                                | On – When a single device is connected to either the Ethernet<br>or USB port and no data is being sent to or from the modem                                                                                                    |  |  |  |  |
|                                                            |                                     | and data is being transferred between the consumer premise<br>equipment (CPE) and the cable modem                                                                                                    |  |  |  |  |
|                                                            |                                     | Off – When no devices are connected to either the Ethernet or USB ports                                                                                                    |  |  |  |  |
|                                                            |                                     | <b>Note:</b> With both Ethernet and USB devices connected to the modem at the same time, when data is being transferred through only one of the devices (Ethernet or USB), the indicator will illuminate continuously. Whenever data is being sent through both data ports (Ethernet and USB) simultaneously, the indicator will blink as described above. |  |  |  |  |
| 6                                                          | TEL1                                | <ul> <li>On – When telephony service is enabled</li> </ul>                                                                                                    |  |  |  |  |
|                                                            |                                     | Blinks – When line 1 is in use                                                                                                    |  |  |  |  |
| 7                                                          | TEL2                                | <ul> <li>On – When telephony service is enabled</li> </ul>                                                                                                    |  |  |  |  |
|                                                            |                                     | Blinks – When line 2 is in use                                                                                                    |  |  |  |  |
| 8                                                          | BATTERY<br>(optional<br>model only) | <ul> <li>On – When battery is charged</li> </ul>                                                                                                    |  |  |  |  |
|                                                            |                                     | <ul> <li>Blinks – When battery charge is low</li> </ul>                                                                                                    |  |  |  |  |
|                                                            |                                     | <ul> <li>Off – When there is no battery in the unit</li> </ul>                                                                                                    |  |  |  |  |

# **Notices**

# Trademarks

Cisco and the Cisco logo are trademarks or registered trademarks of Cisco and/or its affiliates in the U.S. and other countries. A listing of Cisco's trademarks can be found at **www.cisco.com/go/trademarks**.

DOCSIS is a registered trademark of Cable Television Laboratories, Inc.

EuroDOCSIS, EuroPacketCable, and PacketCable are trademarks of Cable Television Laboratories, Inc.

Other third party trademarks mentioned are the property of their respective owners.

The use of the word partner does not imply a partnership relationship between Cisco and any other company. (1009R)

## **Publication Disclaimer**

Cisco Systems, Inc. assumes no responsibility for errors or omissions that may appear in this publication. We reserve the right to change this publication at any time without notice. This document is not to be construed as conferring by implication, estoppel, or otherwise any license or right under any copyright or patent, whether or not the use of any information in this document employs an invention claimed in any existing or later issued patent.

# Copyright

©2009, 2012 Cisco and/or its affiliates. All rights reserved. Printed in the United States of America.

Information in this publication is subject to change without notice. No part of this publication may be reproduced or transmitted in any form, by photocopy, microfilm, xerography, or any other means, or incorporated into any information retrieval system, electronic or mechanical, for any purpose, without the express permission of Cisco Systems, Inc.

## Software and Firmware Use Notice

The software and firmware in this product is protected by copyright law and furnished to you under a license agreement. You may only use this product in accordance with the terms of the user license agreement found on the CD-ROM provided with this product.

# FCC Radiation Exposure Statement

This equipment complies with FCC radiation exposure limits set forth for an uncontrolled environment. To maintain compliance with the FCC RF exposure guidelines, this equipment should be installed and operated with minimum distance of at least 7.8 in. (20cm) from all persons.

# **For Information**

# If You Have Questions

If you have technical questions, call Cisco Services for assistance. Follow the menu options to speak with a service engineer.

Access your company's extranet site to view or order additional technical publications. For accessing instructions, contact the representative who handles your account. Check your extranet site often as the information is updated frequently.

# ، ۱ | ۱ ، ۱ | ۱ ، CISCO .

Cisco Systems, Inc. 5030 Sugarloaf Parkway, Box 465447 Lawrenceville, GA 30042 678 277-1120 800 722-2009 www.cisco.com

This document includes various trademarks of Cisco Systems, Inc. Please see the Notices section of this document for a list of the Cisco Systems, Inc. trademarks used in this document.

Product and service availability are subject to change without notice.

©2009, 2012 Cisco and/or its affiliates. All rights reserved. May 2012 Printed in USA

Part Number 4028518 Rev B